# Acer eLock Management

Acer eLock Management bietet Ihnen eine bequeme Methode zur Verhinderung des Kopierens Ihrer Daten zu externen Speicherdatenträgern wie z.B. einer optischen Disc, einem Flash-Laufwerk oder einer Diskette.

## Verwenden des Acer eLock Management

Es gibt verschiedene Methoden, das Acer eLock Management zu starten:

- Sie können das Programm vom Startmenü aus öffnen, indem Sie auf Start > Programme > Empowering Technology > Acer eLock Management klicken.
- Klicken Sie auf das Empowering Technology-Symbol auf Ihrem Desktop oder drücken Sie die Taste < C >, um die Empowering Technology-Benutzeroberfläche zu öffnen. Wählen Sie das Acer eLock Management-Symbol.

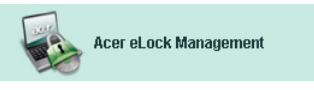

Die Hauptseite des Acer eLock Managements wird daraufhin geöffnet.

| icer eLock Manageme | ent                     |         |         |
|---------------------|-------------------------|---------|---------|
| acer                | C Empowering Technology | Abo     | ut Help |
| Acer eLock          | System Data Security    | Lock    | Unlock  |
| 6                   | Removable Data Devices  |         | ۲       |
|                     | Optical Drive Devices   |         | ۲       |
|                     | Floppy Disk Drives      |         | ۲       |
|                     |                         |         |         |
|                     |                         |         |         |
|                     |                         |         |         |
|                     |                         |         |         |
|                     | Apply                   | Set Pas | sword N |

Auf der Hauptseite werden die Geräte, die Sie sperren können, angezeigt. Sie müssen zuerst ein Kennwort für Acer eLock Management einrichten, um irgendein Gerät sperren zu können. Klicken Sie bitte auf die **Kennwort einrichten (Set Password)**-Schaltfläche in der unteren rechten Ecke des Fensters, um ein Kennwort einzustellen.

### So richten Sie ein Kennwort ein

Schritt 1: Klicken Sie auf OK.

| Acer eLock Management |                                                                                                    |  |
|-----------------------|----------------------------------------------------------------------------------------------------|--|
| Set Pass              | word                                                                                                    |  |
| 1                     | Please set a password to activate eLock. If the<br>password is lost and devices remain LOCKED, please<br>contact Acer Service Center. |  |
|                       | ОК                                                                                                    |  |

Schritt 2: Geben Sie ein Kennwort ein.

| Acer eLock Management |           | X |
|-----------------------|-----------|---|
| Set Password          |           |   |
| New Password          |           |   |
| Confirm Password      |           |   |
|                       |           |   |
|                       | OK Cancel |   |

Sobald das Kennwort eingerichtet wurde, ändert sich diese Schaltfläche in **Kennwort ändern (Change Password)**. Sie können zu jeder Zeit durch Klicken auf diese Schaltfläche und Eingeben des jetzigen Kennworts das Kennwort ändern. Sie werden aufgefordert, das neue Kennwort zweimal einzugeben.

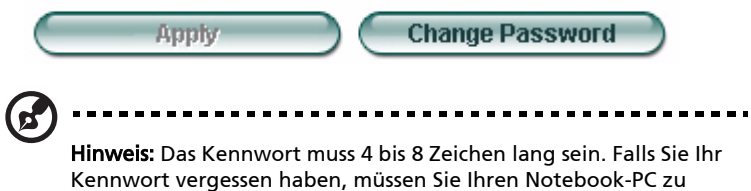

einem Acer Kundendienst-Center bringen.

Sie können das System auf seine Standardeinstellungen (alle Geräte entsperrt) zurücksetzen, indem Sie das Kennwort entfernen (das Kennwort-Feld beim Ändern des Kennworts leer belassen).

| Acer eLock Management            | X |
|----------------------------------|---|
| Set Password                     |   |
| New Password<br>Confirm Password |   |
| Cancel                           | D |

### Sperren/Entsperren eines Gerätes

Sie können USB-Speichergeräte, das (USB) Diskettenlaufwerk oder das optische Laufwerk sperren.

Schritt 1: Klicken Sie auf die entsprechende runde "Sperren (Lock)"/"Entsperren (Unlock)"-Schaltfläche und dann auf Übernehmen (Apply), um Geräte zu sperren/entsperren.

| Acer eLock Management |                        |             |        |
|-----------------------|------------------------|-------------|--------|
| acer                  | Empowering Technology  | About       | Help   |
| Acer eLock N          | lanagement             |             |        |
|                       | System Data Security   | Lock        | Unlock |
|                       | Removable Data Devices | ۲           | 0      |
|                       | Optical Drive Devices  | 0           | ۲      |
|                       | Flappy Disk Drives     | 0           | ۲      |
|                       |                        |             |        |
|                       |                        |             |        |
|                       |                        |             |        |
|                       | Apply                  | Change Pass | sword  |

Schritt 2: Sie werden aufgefordert, das Kennwort einzugeben, bevor das Gerät gesperrt/entsperrt wird.

| Acer eLock Management | x)        |
|-----------------------|-----------|
| Check Password        |           |
| Input Password        |           |
| ****                  |           |
|                       |           |
|                       | OK Cancel |

#### Gesperrte Geräte

Gesperrte Geräte werden mit einem entsprechend beschreibenden Symbol angezeigt.

#### **Devices with Removable Storage**

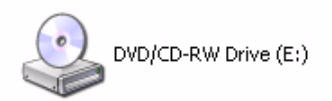

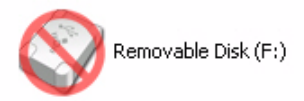